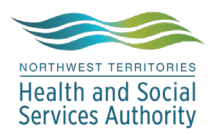

# NWT LIS TIP OF THE WEEK

| Module: SoftLabMic                                     | Software Version: 4.0.8 |  |
|--------------------------------------------------------|-------------------------|--|
| <b>Topic:</b> Searching New Codes in the LIS           | Issued On: 07JAN2022    |  |
| <b>Distribution:</b> All End Users                     | Page: 1 of 1            |  |
| Issued By: Kaylan Symes, Territorial LIS Administrator |                         |  |

#### Topic/Question: I can't find anything!

**Answer/Tip:** There are a variety of ways to search for clinics/wards/doctors/printers.

|                                                      | 🙀 Doctor Search Screen           |
|------------------------------------------------------|----------------------------------|
| Att. Dr./ Reg. by Fields:                            | Doctor                           |
| -place cursor in either field and press F2           | Doctor ID NP                     |
| -Doctor Search Screen pops up                        | Secondary ID UPIN                |
| -type in last name and/or first name of practitioner | Clinic ID: Third I               |
| -press enter                                         | # Doctor ID Last Name First Name |
| ,<br>abages best ention according to requisition     | 1 MACK2 MACKENZIE KIMBERLY       |
| -choose best option according to requisition         | 3 MACK4 MACKENZIE KIMBERLY       |
|                                                      | 4 3X5K2 MACKENZIE KIMBERLY       |
|                                                      | 5 1P7C2 MACKENZIE KIMBERLY       |

### Ward/Report To Field:

-place cursor in the Report To field and press F2
-Clinic Search Screen pops up
-choose either Doctor or Clinic Tab
-if choosing Doctor tab, see above procedure
-for Clinic search, type in first few letters in the Name field and press enter

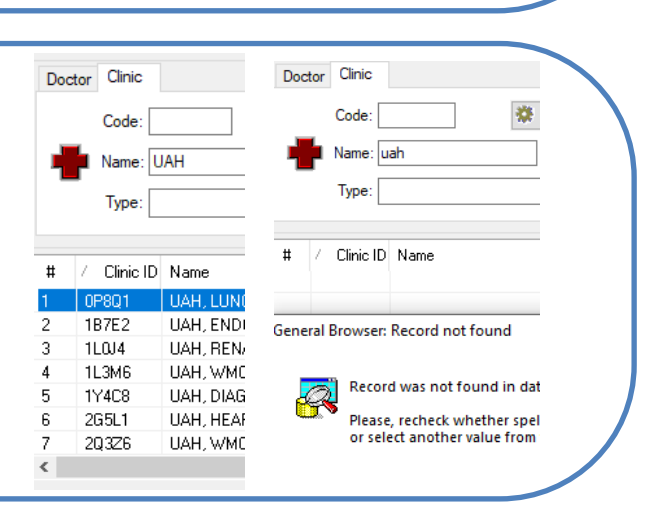

Instant Report Faxing: -press the Instant Report icon -Instant Report window pops up -choose Print To field to print to a networked printer -click Fax To for list of fax machines -sort Location by alphabetical order -type in first few letters of the name

| Remote Pri | inters  |                              |
|------------|---------|------------------------------|
| 7N4        |         | u                            |
| D:         | Client: | Location:                    |
| 5Y2        | 2G5L1   | UAH, HEART FUNCTION CLINIC   |
| 1Q5        | 1B7E2   | UAH, ENDO: MORRISH, OPGENORT |
| 6T4        | 5D2M6   | UAH, DR. SIDDIQI - NEURO     |
| 6N2        | 1L3M6   | UAH_DR_COF_JAMES -PED CAR    |
| 6U4        | 3Q4K1   | UAH, DERMATOLOGY CLINIC      |
| 200        | 2Y3E9   | UAH ZEIDI ER CENTRE GASTROEN |
| 712        | 703V1   | UAH RENAL TRANSPLANT DEPT    |
| 3W1        | 7T1X4   | UAH KEC BHEUMATOLOGY         |
| 7N4        | 1Y4C8   | LLOF A DIAGNOSTIC IMAGING    |
| ID         | Client  | / Location                   |

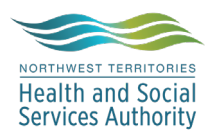

## NWT LIS TIP OF THE WEEK

#### **General Information:**

1. Wards and clinics can be classified in the LIS based on their 'type', so another option when searching is to sort by 'patient type' if you know what type the clinic/ward is.

| <u>.</u>    | 🙀 Clinic Search Screen |                                        |          | -          |       | ×              |
|-------------|------------------------|----------------------------------------|----------|------------|-------|----------------|
| Doc         | tor Clinic             |                                        |          |            |       |                |
|             | Code:                  | Ridge to Setup                         |          |            |       |                |
| Name: Area: |                        |                                        |          |            |       |                |
|             | Type: C                | )-Outpatient                           |          |            |       |                |
|             |                        |                                        |          |            |       |                |
| #           | / Clinic ID            | Name                                   | Patien   | it Type    |       | ^              |
| 1           | 1B9M4                  | IMPERIAL OIL (NORMAN WELLS SITE) 14460 | 0        |            |       |                |
| 2           | 1P5R2                  | 24/7 0EMS - EKATI; DOMINION 13555      | 0        |            |       |                |
| 3           | 2A1L6                  | 24/7 DEMS - MISERY; DOMINION 13555     | 0        |            |       |                |
| 4           | 2Y3E9                  | UAH ZEIDLER CENTRE GASTROENTEROLOGY    | 0        |            |       |                |
| 5           | 2Z1R7                  | FRAME LAKE FAMILY DENTAL               | 0        |            |       |                |
| 6           | 3T2D9                  | DEBEERS, GAHCHO KUE MINE 13453         | 0        |            |       |                |
| 7           | 3U6B1                  | NTHSSA Cancer Care Team 10077          | 0        |            |       |                |
| 8           | 3U6P8                  | ADAM DENTAL CLINIC                     | 0        |            |       |                |
| 9           | 4E108                  | YELLOWKNIFE DIABETIC CLINIC 2772       | 0        |            |       |                |
| 10          | 4K1P3                  | Thromhosis Clinic BAH                  | n        |            |       | ×              |
| <           |                        |                                        |          |            |       | >              |
| ٩           | Eind                   |                                        | 4        | <u>0</u> K | ×     | <u>C</u> ancel |
|             |                        |                                        | Total 33 | Selec      | ted 1 |                |

| Type:     | ✓                           |
|-----------|-----------------------------|
| + Doc:    | C-Community                 |
|           | D-Dummy<br>E-Emergency Room |
| Sells (   | H-Homecare                  |
| Silling G | N-Nursing Home              |
| :y's As:  | P-Pharmacy                  |
| for ger   | S-Survey                    |
|           | W-Water<br>X-Xtra           |

The Clinic Search Screen can be filtered to search for a specific type. For example, in the search screen, change the type to 'O-Outpatient' and press 'Find'. This will list all outpatient wards.

2. Some clinics/wards have confusing names! Most UAH wards begin with 'UAH' but others don't. For this reason, sorting by alphabetical order and scanning the list is a good idea.

3. For nurse in charge codes, 'NIC' will be the last name.

4. If a clinic/ward isn't populating, retype in capital letters.

5. These code changes are still in progress. If a code with the current format works one day and not the next, search the doctor using the first procedure on page 1.